### Procédure connexion Ride With GPS et faire un itinéraire

1- Aller sur le site web du club : <u>https://www.veloclubsh.com/</u>2- Cliquer sur Menu

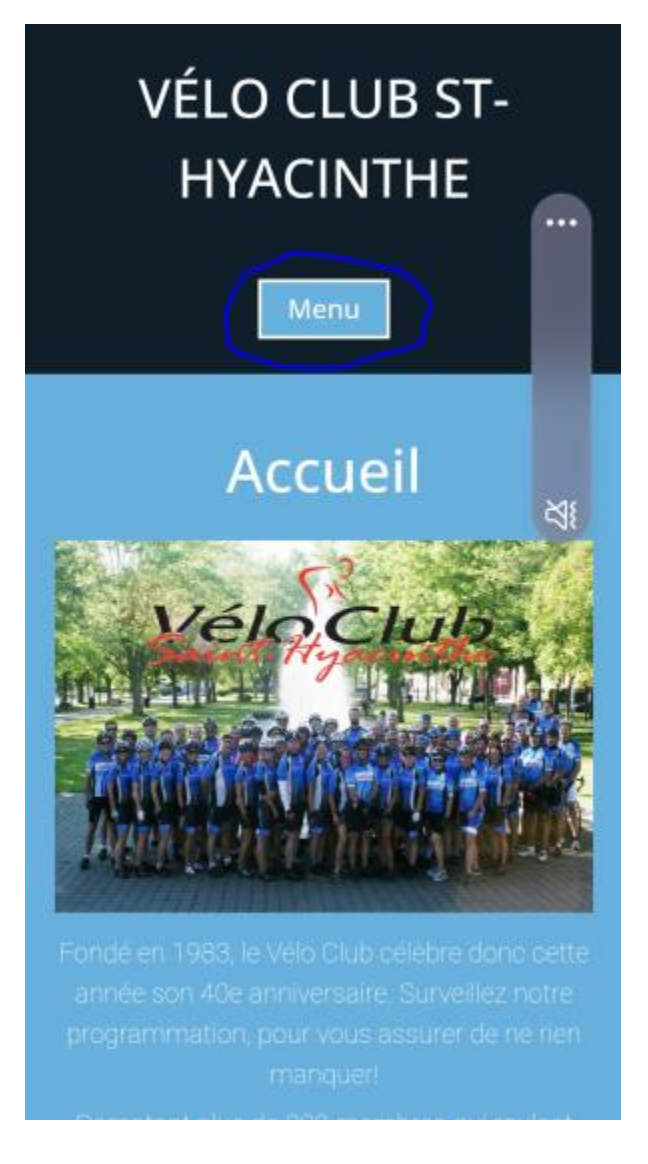

3- Cliquer sur Calendrier des activités

| VÉLO CLUB ST-<br>HYACINTHE |    |  |  |  |
|----------------------------|----|--|--|--|
| Menu                       |    |  |  |  |
| Accueil                    |    |  |  |  |
| Le Club                    |    |  |  |  |
| Historique                 |    |  |  |  |
| Direction                  |    |  |  |  |
| Inscription                | :s |  |  |  |
| Règlements                 |    |  |  |  |
| Vêtements                  |    |  |  |  |
| Calendrier des activités   |    |  |  |  |
| Nos commanditaires         |    |  |  |  |
| Vidéos des commanditaires  | ~~ |  |  |  |
| Publications               |    |  |  |  |

## 4- Cliquer sur Vélo Club St-Hyacinthe (ridewithgps.com)

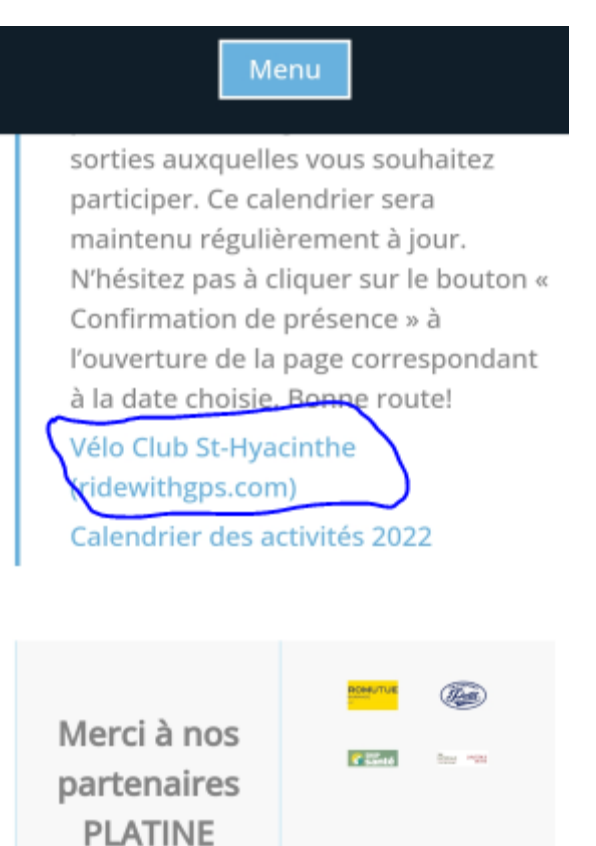

# 5- Cliquer sur s'inscrire

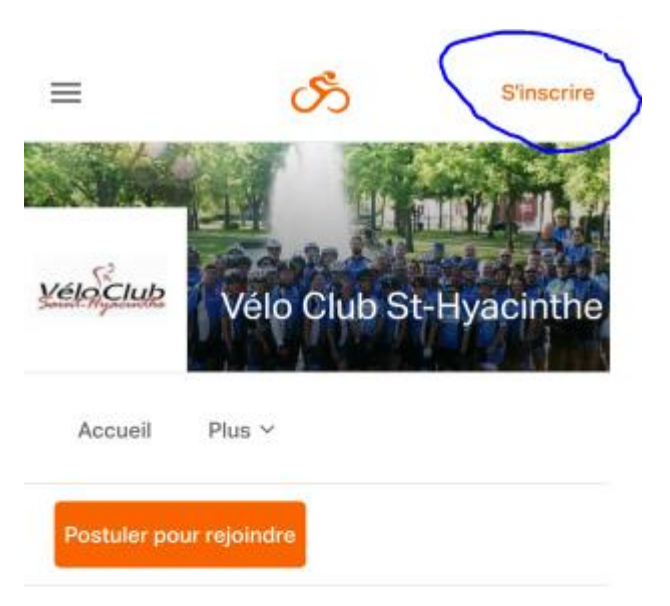

| Events<br>Calendar View |             |     |     | ⋮≣ List View |     |     |
|-------------------------|-------------|-----|-----|--------------|-----|-----|
| <del>(</del> -          | August 2023 |     |     |              |     |     |
| LUN                     | MAR         | MER | JEU | VEN          | SAM | DIM |
| 31                      | 1           | 2   | 3   | 4            | 5   | 6   |
| 7                       | 8           | 9   | 10  | 11           | 12  | 13  |
| 14                      | 15          | 16  | 17  | 10           | 10  | 20  |

## 6- 1. Cliquer sur Connectez-vous ici (si vous avez un compte Ride With GPS)

2. Entrer votre nom, e-mail, mot de passe et cliquer s'inscrire

|   | ≡                                                                     | රී                                                                         | S'inscrire                                   |        |
|---|-----------------------------------------------------------------------|----------------------------------------------------------------------------|----------------------------------------------|--------|
|   | Bienven<br>Vous avez dé                                               | ue sur Ride<br>jà un compte <sup>r</sup> Conr                              | with GPS<br>nectez-vous ici                  |        |
| ſ | Nom                                                                   |                                                                            |                                              |        |
|   | Adresse e-mai                                                         |                                                                            |                                              | $\sum$ |
|   | Mot de passe                                                          |                                                                            |                                              | ~      |
| ( | to stéant un compte                                                   | S'inscrire                                                                 | ons dutiisation et                           |        |
|   | politique de confider<br>envoyer des e-mails<br>vous désinscrire à to | ttialité. Nous pouvons occas<br>avec des mises à jour de pre<br>ut moment. | sionnellement vous<br>oduits, et vous pouvez |        |

#### 7- Cliquer sur le 3 petites lignes

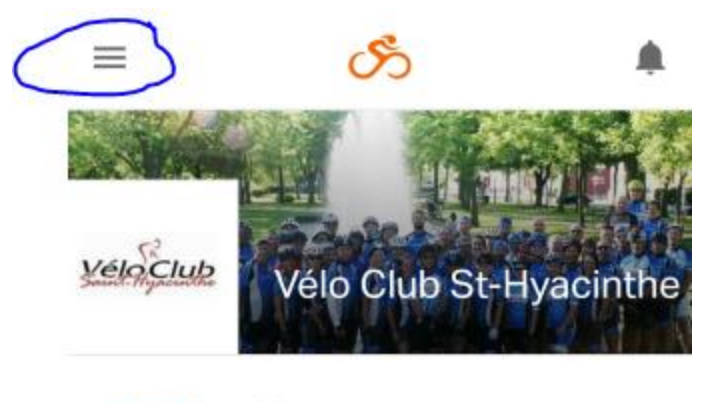

Accueil Plus Y

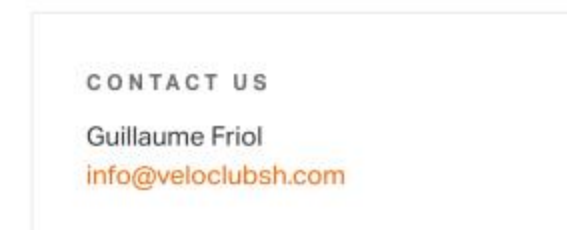

#### Ride with GPS Club Account

Welcome to the Ride with GPS Club Account. This is our central repository of routes and weekly events.

## 8- Cliquer sur Accueil

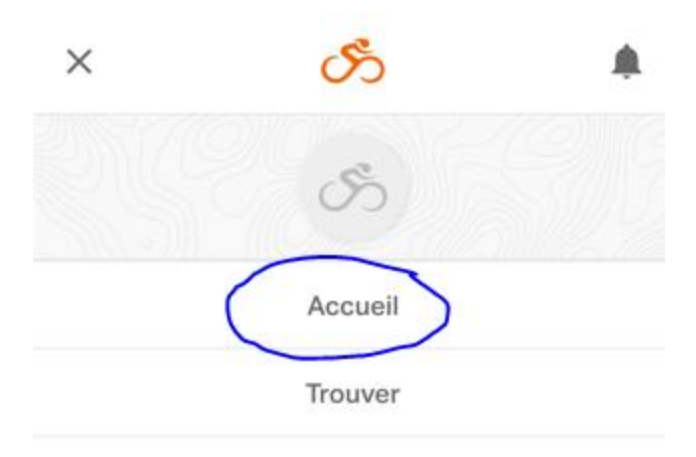

Planificateur d'itinéraire

Histoires 🗸

Se déconnecter

Réglages

Formules

Français

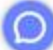

# 9- Cliquer sur Tableau de bord

|           | ≡                   | S                           | •   |
|-----------|---------------------|-----------------------------|-----|
| $\square$ | 🔒 Tableau de bord   | d                           |     |
|           | STATISTIQUES        |                             |     |
|           | •                   | 2023                        | >   |
|           |                     |                             |     |
|           | Mètres parcourus    | Mètres d'élévatio<br>gagnés | on  |
|           |                     |                             |     |
|           | Trajets enregistrés | s Heure Roulee              |     |
|           |                     |                             |     |
|           | Calories Brulees    | Photos prises               |     |
|           | Semaine Mois        | Année Carri                 | ère |
|           | ITINÉRAIRES ET      | TRAJETS ÉPINGL              | . É |
|           | Q Chercher          |                             |     |

## 10- Cliquer sur Itinéraire

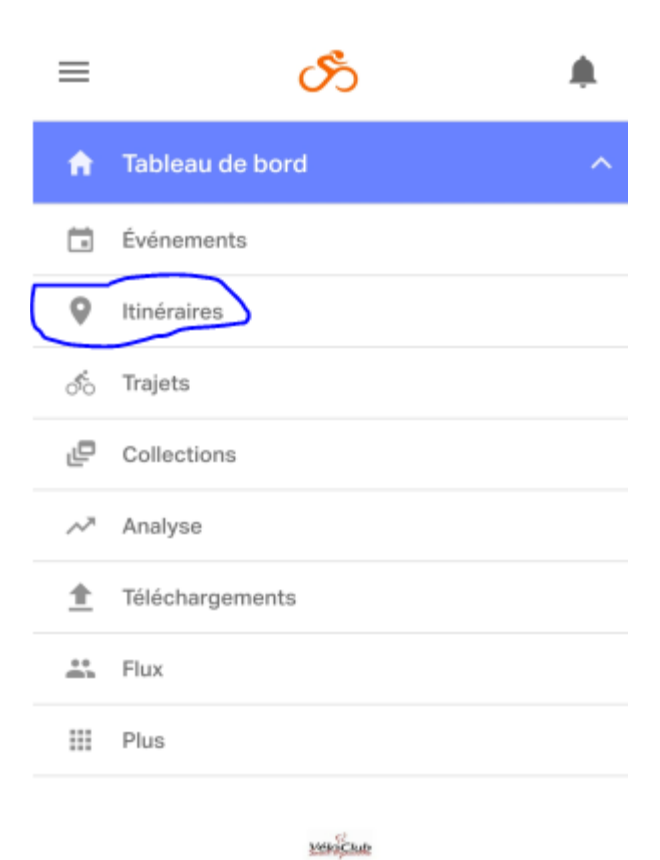

STATISTIQUES

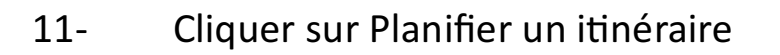

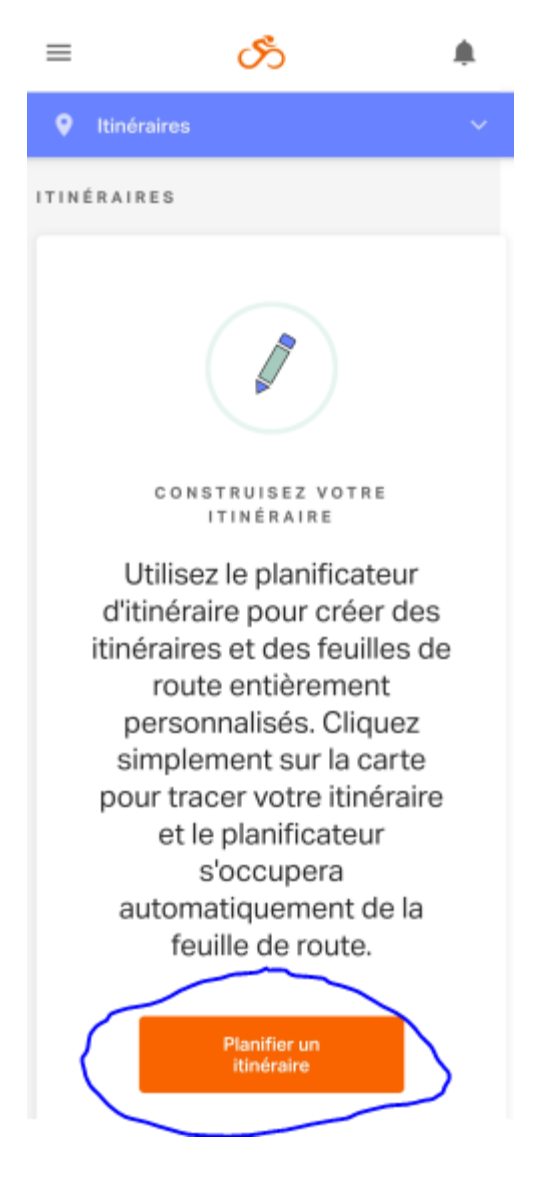